# 2010

# eMITS Hosting i Domeny – pierwsze kroki

Ogólny opis korzystania z usług i produktów eMITS w trzech krokach .

Cały proces zaistnienia w Internecie i posiadania kompletnych narzędzi służących temu właśnie zadaniu , można określić w trzech Prostych krokach .

- 1. Wybór odpowiadającego ci pakietu hostingowego i jego zakup
- 2. Wybór odpowiadającej ci wolnej domeny oraz jej zakup
- 3. Pozyskanie plików strony internetowej i wysłanie ich na twoje konto hostingowe .

Od tego momentu masz już działającą stronę internetową z swoim własnym i unikalnym adresem ( domeną ) działającą na jednym z naszych serwerów którego jesteś również częściowym właścicielem .

**Ogólne informacje :** 

Aby zaistnieć w Internecie musisz posiadać swoje konto hostingowe (jest to miejsce na jednym z naszych serwerów) na którym umieścisz swoją stronę internetową.

Aby twoi znajomi lub klienci mogli trafić na twoją stronę internetową, niezbędna jest ci domena internetowa (jest to adres twojej strony jaki ktoś musi wpisać w przeglądarkę internetową np. Internet Explorer lub Opera czy Firefox – aby muc przejść do twojej strony internetowej), może on mieć postać : wwwjakaśnazwa.pl.

Adres internetowy, czyli 'Domenę' możesz również kupić w naszej firmie płacą za nią za rok z góry ( dzięki temu będzie Tylko ty wyłącznie jej właścicielem a nie firma Hostingowa czy ktokolwiek inny).

W następnym kroku wystarczy samemu zrobić stronę internetową , lub zlecić zrobienie jej naszej firmie albo użyć już gotowych i darmowych stron www na których wystarczy zmienić tylko informacje jakie są tam zawarte .

Kiedy masz już przygotowaną stronę www , wystarczy wgrać ją na swoje konto hostingowi używając albo naszego menadżera plików wbudowanego w panel administracyjny który dostajesz od nas jak miejsce a z którego masz dostęp do wszystkich zawartych usług w swoim koncie hostingowym albo możesz użyć programu do przesyłu plików za pomocą protokołu FTP ( jest to szybszy , wygodniejszy i bardziej stabilny sposób na umieszczenie plików swoich stron na twoim koncie hostingowym ).

Jeżeli możemy zasugerować ci wybór takiego programu to polecamy całkowicie darmowy a zarazem jeden z najlepszych programów do transferu plików za pomocą protokołu FTP o nazwie FILEZILLA .

Program jest do pobrania w naszym dziale 'PLIKI' pod linkiem 'Aplikacje Internetowe'.

Teraz przyszła kolej na dalsze objaśnienia 'pierwszych trzech kroków', a mianowicie :

#### Krok Pierwszy (pkt. 1)

Musisz jasno określić swoje cele , do czego potrzebujesz konta hostingowego . Czy jest ci ono

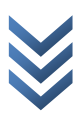

potrzebne na małą stronę internetową np. typu Blog (tutaj najbardziej odpowiednim pakietem hostingowym jest 'pakiet Standard') a może potrzebujesz konta hostingowego pod kilka swoich domen lub stron internetowych o bardzo dużym ruchu przychodzącym gdzie najbardziej zasadnym pakietem jest 'pakiet Złoty'.

Jeżeli nie chcesz tracić czasu na szukanie przykładowych stron www, jesteś klientem ceniącym sobie szybkość, jakość i prostotę a konta hostingowego potrzebujesz na stronę internetową która będzie internetową wizytówką twojej firmy ... to polecamy ci jeden z pakietów 'Biznes' . Wraz z pakietem Biznes otrzymujesz domenę internetową oraz w zależności od Pakietu Biznes , również stronę internetową wraz z regularnym uzupełnianiem jej o informacje jakie chcesz przekazać swoim klientom .

Gdy jesteś doświadczonym użytkownikiem w sferze hostingu lub gdy projektujesz strony www dla swoich klientów , proponujemy ci jeden z pakietów 'Reseller' które dają możliwość samodzielnego zakładania kont hostingowych twoim klientom i własnego ustalania ceny za takie pakiety . Pakiety Resellerskie są pakietami dającymi Ci prawo dalszej odsprzedaży przestrzeni hostingowej wraz z usługami pod jedynie i wyłącznie Twoją marką czy twojej Firmy .

## Krok Drugi (pkt.2)

Przyszła kolej na zakup najbardziej odpowiadającej ci nazwy domeny . Nazwa domeny może być dowolna jak również jej końcówka lecz pamiętaj iż w dobrym guście leży stosowanie się do kilku wytycznych podczas wyboru domeny ,tj .

**.COM** – domeny z taką końcówką określają i klasyfikują twoją stronę w świadomości internautów jako domenę komercyjną . Jest to idealna końcówka z przeznaczeniem dla dużych firm i korporacji o zasięgu między narodowym .

**.NET** – ta końcówka mówi o tym iż twoja firma czy usługi w większości są produktami z przeznaczeniem an rynek internetowy .

**.ORG** – jest to idealna końcówka domeny dla firm czy instytucji lub organizacji poza rządowych będących pewnego rodzaju organizacjami społecznymi .

*.EU* – najbardziej dopasowana końcówka dla firm mieszczących się w unii europejskiej , mówiąca o jej przynależności do tej właśnie strefy handlowej z przeznaczeniem dla firm Polskich jak i zagranicznych będących w tej strefie .

**.PL** - jest typową domeną dla osób i firm z Polski których produkty są dostępne jedynie na polskim rynku zbytu i dedykowane właśnie dla polskiego konsumenta czy odbiorcy przekazu na nich zamieszczonego .

Biorąc pod uwagę powyższe wytyczne , wiesz już jaka końcówka domeny będzie dla ciebie najbardziej optymalna , a teraz przyszedł czas na wybór samej nazwy domeny .

Nazwa domeny może być dowolna o ile tylko jest wolna , zapewne masz świadomość tego że w

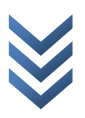

Internecie nie może być dwóch identycznych domen a więc w zależności jaką końcówkę domeny wybrałeś , wystarczy że przejdziesz w dział np. 'Rejestracja EU' poprzez kliknięcie w niego a który znajduje się w górnej części naszej strony pod kolumną o nazwie 'Oferta Domen' , następnie na stronie która się pojawi wpisz nazwę domeny jaką byś chciał zakupić i o ile będzie ona wolna po kliknięciu w przycisk 'sprawdź' .

Pojawi się kolejne okno z wyborem czasu na jaki chcesz ją zakupić a następnie przycisk 'Dalej', po kliknięciu w niego pojawi się duży przycisk opisany jako 'Nowy abonent domeny (rejestracja abonenta)' – kliknij w niego i rozpocznij proces swojej rejestracji do panelu domen. Informacje o sposobie płatności oraz faktura przyjdą na adres mailowy podany podczas tej rejestracji.

Po zapłaceniu wystawionej faktury , twoja domena zostanie aktywowana .

Aby domena zaczeła działać na twoim koncie hostingowym , wystarczy że w Panelu zarządzania domeną zmienisz tak zwane wpisy DNS na wpisy które dostałeś w mailu powitalnym podczas zakupu konta hostingowego , następnie ostatnią czynnością jest zalogowanie się do swojego konta hostingowego i dodanie domeny której jesteś właścicielem poprzez panel zarządzania hostingiem po kliknięciu w nim na linka o nazwie 'Domain Setup' .

Od tego momentu masz już konto hostingowi , domenę i działający adres internetowy prawidłowo podpięty pod nasze DNSy oraz twoje konto hostingowi .

#### Krok Trzeci (pkt.3)

Mając już domenę internetową oraz działające konto hostingowi na którym możesz umieścić swoją stronę internetową , pozostaje ci jedynie pozyskanie plików strony internetowej którą trzeba wysłać na serwer poprzez klienta FTP .

Niestety poza pakietami z serii 'Biznes' lub realizacją zamówienia strony internetowej w naszej firmie nie jesteśmy wstanie pomóc ci w pozyskaniu takich plików , lecz możemy wskazać ci sposób umieszczenia tych plików na twoim koncie hostingowym .

Aby strona była dostępna pod adresem twojej domeny , pobierz klienta FTP a w jego ustawienia połączenia wpisz dane otrzymane w mailu powitalnym który został do ciebie wysłany podczas zakładania konta hostingowego .

*Klient FTP w postaci programu FileZilla po uruchomieniu posiada w górnej części pola służące do wpisania danych połączeniowych .* 

*W pole poprzedzone nazwą 'Serwer:'* należy wpisać adres IP z listu powitalnego lub nazwę twojej domeny ( o ile jest już aktywna ).

*W pole poprzedzone nazwą 'Nazwa Użytkownika:'* należy wpisać nazwę użytkownika jaką dostałeś w mailu powitalnym ( tak zwany 'Login' ) do twojego konta hostingowego .

W pole poprzedzone nazwą 'Hasło:' musisz wpisać hasło otrzymane w mailu powitalnym , jest to to samo hasło które służy ci celem logowania się na konto hostingowe do panelu administracyjnego .

W pole poprzedzone nazwą 'Port:' należy wpisać 21

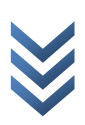

Następnie kliknij na przycisk 'Szybkie łączenie' aby połączyć się z twoim kontem hostingowym . Jeżeli wszystkie dane wpisałeś prawidłowo , nastąpi również prawidłowe logowanie się do twojego konta poprzez konto FTP i protokół z tym związany . Po przesłaniu plików do katalogu 'public\_html' na swojej stronie zobaczysz działającą stronę internetową która właśnie tam wysłałeś

Gratulujemy od tej chwili twoja strona internetowa działa i jest widoczna dla wszystkich użytkowników Internetu z całego świata pod adresem twojej domeny .

### Objaśnienia :

W powyższym poradniku mowa jest o prostej stronie w języku HTML lub o stronie w PHP opierającej się na płaskich plikach bazo-danowych .

Aktualizacja serwerów DNS po zakupie nowej domeny i prawidłowym podpięciu jej pod nasz serwer DNS oraz Twoje konto hostingowe – następuje w przeciągu kliku godzin , a w szczególnych wypadkach do 48 godzin . ten proces nazywamy Propagacją domeny na nadrzędnych serwerach DNS .

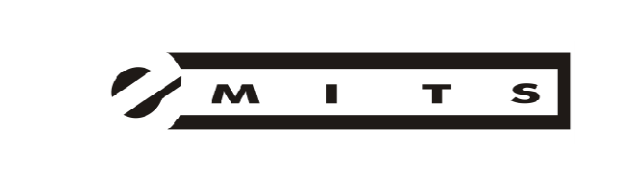

Usługi hostingowe Usługi reklamowe Usługi projektowe Usługi pozycjonerskie

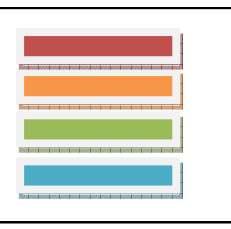

( więcej informacji na temat szczegółowej specyfikacji technicznej lub oferty handlowej można uzyskać u naszego przedstawiciela regionalnego).

EMITS Agnieszka Koch Emmerichstrasse 32 D-02826 Görlitz FAX : (0048) 32/7506281 E-mail : bok@emits.eu Ws : www.emits.eu

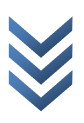